# Hoja de protocolo del QIAsymphony<sup>®</sup> RGQ

## Ajustes del análisis con el kit artus<sup>®</sup> CT/NG QS-RGQ (Rotor-Gene<sup>®</sup> Q, software 2.1)

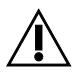

Antes de realizar el análisis compruebe si existen nuevas revisiones electrónicas de la documentación en <u>www.qiagen.com/products/artusctngqsrgqkitce.aspx</u>. El estado actual de la revisión viene indicado por la fecha de edición (formato: mes/año).

#### Información general

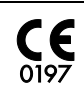

artus CT/NG QS-RGQ Kit

Versión 1, **REF** 4569365

### Cuestiones importantes antes de comenzar

- Dedique tiempo suficiente a familiarizarse con el instrumento Rotor-Gene Q antes de iniciar el protocolo. Consulte el manual del usuario del instrumento.
- Consulte también el Manual del kit artus CT/NG QS-RGQ (artus CT/NG QS-RGQ Kit Handbook) y la hoja de aplicación pertinente en www.qiagen.com/products/artusctngqsrgqkitce.aspx.
- Asegúrese de que los controles positivos/negativos y de que al menos un control negativo (NTC, suministrado con el kit y pipeteado por el módulo AS) se incluyan en el ciclo de PCR. El kit artus CT/NG QS-RGQ es un ensayo cualitativo, por lo que no se suministran estándares de cuantificación.

#### Procedimiento

- 1. Coloque los tubos de PCR en el rotor de 72 pocillos del Rotor-Gene Q.
- Coloque tubos vacíos de PCR, con tapas, en las posiciones vacías del rotor.
   De este modo se asegura una distribución óptima de la temperatura en el Rotor-Gene Q.
- 3. Bloquee el rotor con el anillo de fijación.
- 4. Transfiera el archivo del termociclador del QIAsymphony AS al ordenador del Rotor-Gene Q.

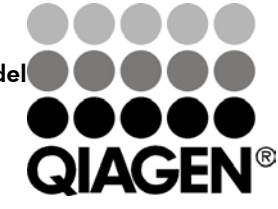

Sample & Assay Technologies

Junio 2013

 Abra el cuadro de diálogo "New Run Wizard" (asistente para nuevo ciclo) (figura 1). Marque la casilla "Locking Ring Attached" (anillo de bloqueo acoplado) y haga clic en "Next" (siguiente).

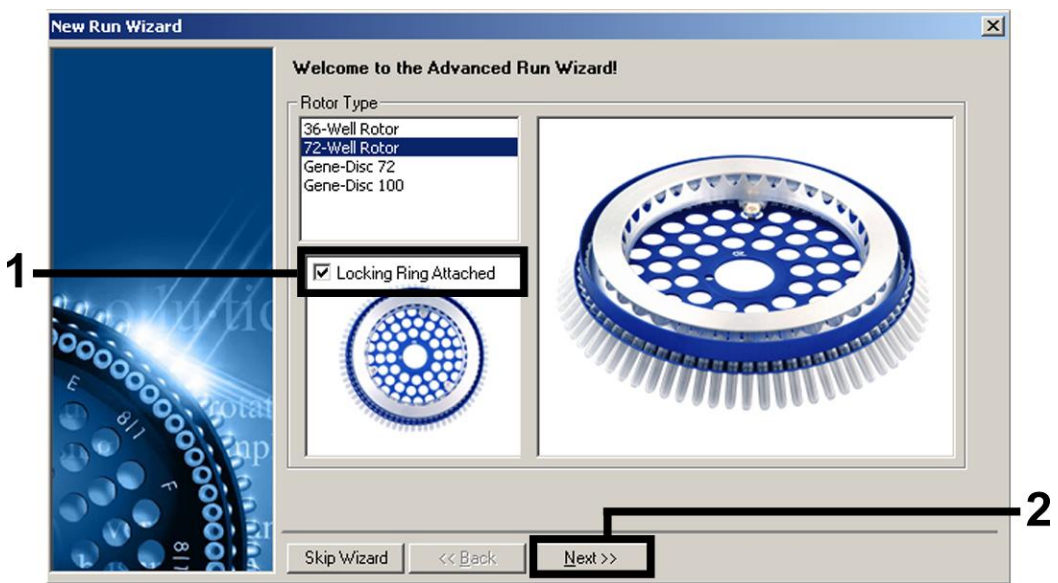

Figura 1. Cuadro de diálogo "New Run Wizard".

 Seleccione 25 en el campo "Reaction Volume (μL):" (volumen de reacción) y haga clic en "Next" (figura 2).

| New Run Wizaro                       |                                                                                                    | ×                                                                                                    |
|--------------------------------------|----------------------------------------------------------------------------------------------------|----------------------------------------------------------------------------------------------------|
| This screen disp<br>clicking Next wh | ays miscellaneous options for the run. Complete the fields,<br>en you are ready to move to the next page. | This box displays<br>help on elements in<br>the wizard. For help                                           |
| Operator :                           | QIAGEN                                                                                                    | on an item, hover<br>your mouse over the                                                                   |
| Notes :                              |                                                                                                    | item for help. You<br>can also click on a<br>combo box to display<br>help about its<br>available settings. |
| Reaction<br>Volume (μL):             | 25 -                                                                                                    |                                                                                                    |
| Sample Laugut                        | 1, 2, 3                                                                                                   |                                                                                                    |
| Sample Layout .                      | ,                                                                                                    |                                                                                                    |
| Sample Layout .                      |                                                                                                    |                                                                                                    |

Figura 2. Configuración de los parámetros generales del ensayo.

Hoja de protocolo del QIAsymphony RGQ:

Ajustes del análisis con el kit artus CT/NG QS-RGQ (RGQ software 2.1)

7. Haga clic en el botón "Edit Profile" (editar perfil) en el siguiente cuadro de diálogo "New Run Wizard" (figura 3). Programe el perfil de temperatura tal como se muestra en la tabla 1, utilizando las capturas de pantalla mostradas en las figuras 3-5 como guía.

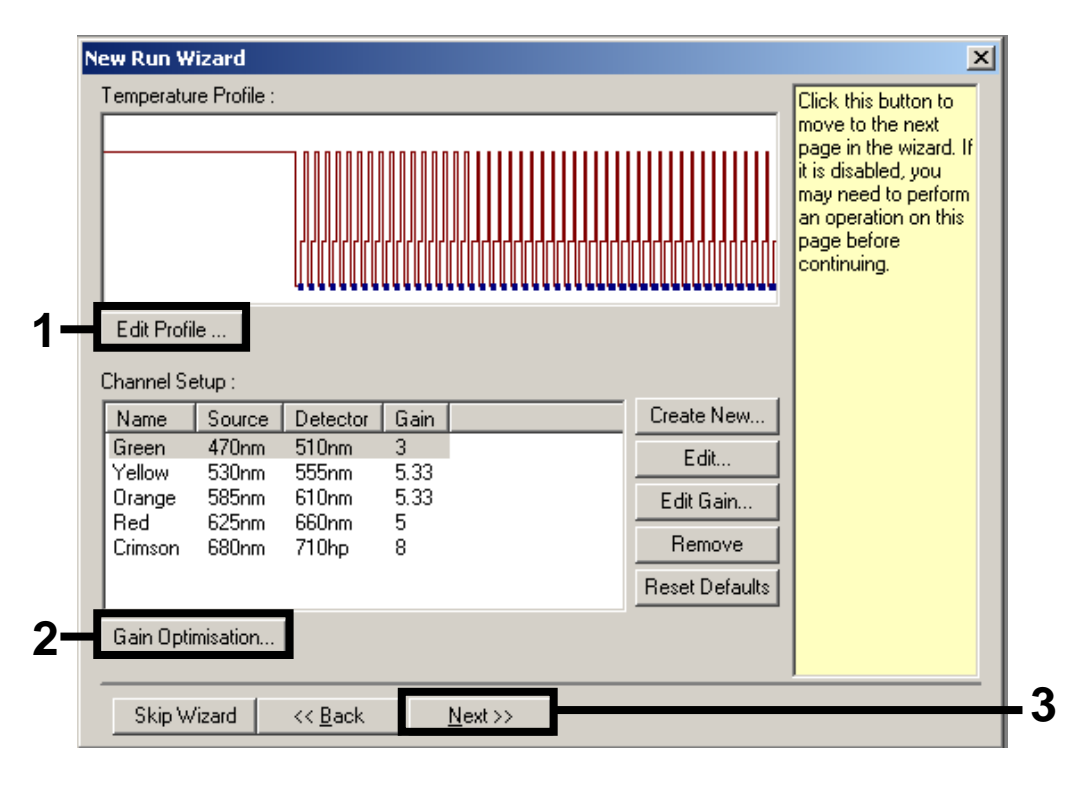

Figura 3. Edición del perfil.

| Tabla 1. Perfiles a | le temperatura | para el kit artus | CT/NG QS-RGQ |
|---------------------|----------------|-------------------|--------------|
|---------------------|----------------|-------------------|--------------|

| Retención   | Temperatura: 95 °        |
|-------------|--------------------------|
|             | Tiempo: 15 minutos       |
| Retención 2 | Paso no requerido        |
| Ciclos      | 45 ciclos                |
|             | 95 ° durante 11 segundos |
|             | 60 ° durante 20 segundos |
|             | 72 ° durante 20 segundos |
|             |                          |

Hoja de protocolo del QIAsymphony RGQ:

Ajustes del análisis con el kit artus CT/NG QS-RGQ (RGQ software 2.1)

| New Open<br>The run will take app        | Save As Help<br>roximately 106 minute(s) to co | mplete. The graph below rep             | esents the run to be performe | : |  |
|------------------------------------------|------------------------------------------------|-----------------------------------------|-------------------------------|---|--|
|                                          |                                                |                                         |                               |   |  |
| Click on a cycle belo<br>Hold<br>Cycling | w to modify it :                               | Insert after<br>Insert before<br>Remove |                               |   |  |
| Hold Temperature :<br>Hold Time :        | 95deg.<br>15 mins 0 secs                       |                                         |                               |   |  |
|                                          |                                                |                                         |                               |   |  |
|                                          |                                                |                                         |                               |   |  |

Figura 4. Activación inicial de la enzima hot-start (arranque en caliente).

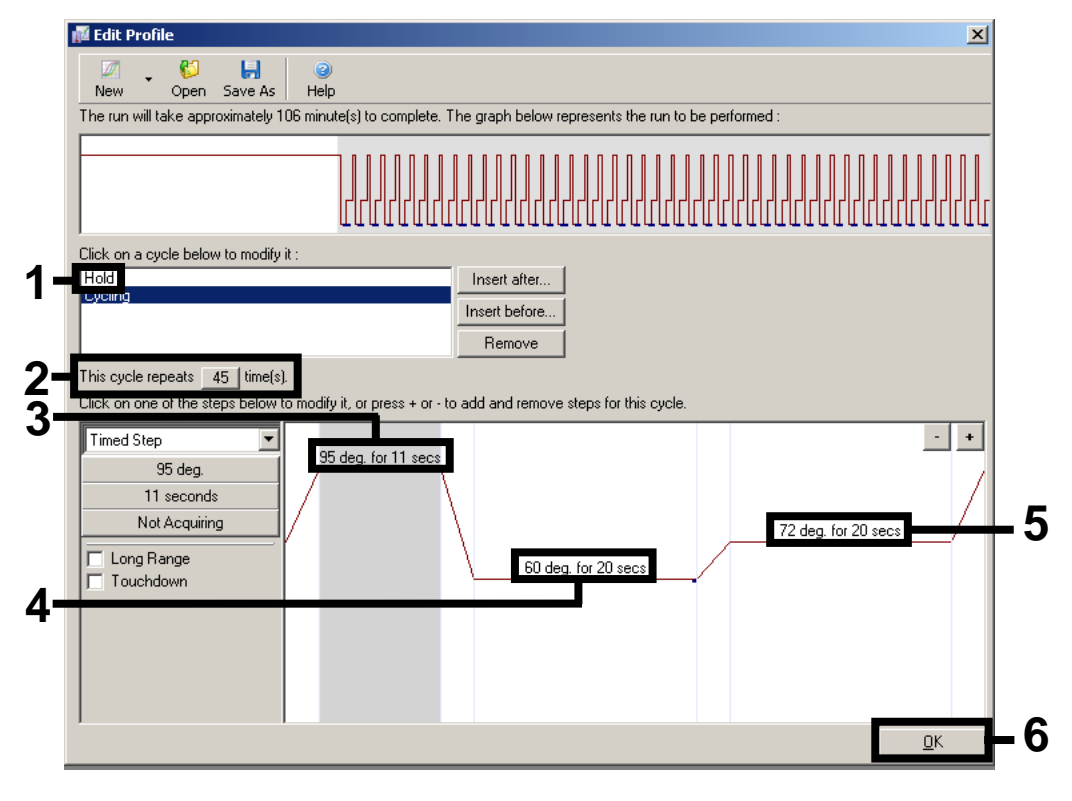

Figura 5. Amplificación del ADN.

8. El intervalo de detección de los canales de fluorescencia debe determinarse según las intensidades de fluorescencia de los tubos de PCR. Haga clic en "Gain Optimisation" (optimización de ganancia) en el cuadro de diálogo "New Run Wizard" (consulte la figura 3, página Fehler! Textmarke nicht definiert.) para abrir el cuadro de diálogo "Auto-Gain Optimisation Setup" (configuración de la optimización de ganancia automática). Configure la temperatura de calibración en 60 para que coincida con la temperatura de renaturalización del programa de amplificación (figura 6).

| - Optimisatio                     | Optimisation 9<br>on :                    | Setup<br>misation will read<br>wels until it finds<br>re range of fluor<br>are performing. | d the fluoresence<br>s one at which the<br>escence you are | on the insert<br>fluorescenc<br>looking for d | ed sample at<br>e levels are<br>epends on th | e                                                                    |
|-----------------------------------|-------------------------------------------|--------------------------------------------------------------------------------------------|------------------------------------------------------------|-----------------------------------------------|----------------------------------------------|----------------------------------------------------------------------|
|                                   | Set temperature                           | e to  60 🕂 d                                                                               | legrees.                                                   |                                               |                                              |                                                                      |
| Optim                             | nise All 🛛 🗍 Opt                          | imise Acquiring                                                                            |                                                            |                                               |                                              |                                                                      |
| Perform                           | m Optimisation Be                         | efore 1st Acquis                                                                           | ition                                                      |                                               |                                              |                                                                      |
| Perform                           | m Optimisation At                         | 60 Degrees At                                                                              | Beginning Of Rur                                           | n                                             |                                              |                                                                      |
| CI                                |                                           |                                                                                            |                                                            |                                               |                                              |                                                                      |
| - Channel S                       | iettings : ———                            |                                                                                            |                                                            |                                               |                                              |                                                                      |
| - Channel S                       | iettings :                                |                                                                                            |                                                            |                                               | •                                            | <u>A</u> dd                                                          |
| Name                              | Tube Position                             | Min Reading                                                                                | Max Reading                                                | Min Gain                                      | ▼<br>Max Gain                                | <u>A</u> dd<br><u>E</u> dit                                          |
| Name<br>Green                     | Ettings :                                 | Min Reading                                                                                | Max Reading                                                | Min Gain                                      | ▼<br>Max Gain<br>10                          | <u>A</u> dd<br><u>E</u> dit<br>Remove                                |
| Name<br>Green<br>Orange           | Tube Position                             | Min Reading<br>1FI<br>1FI                                                                  | Max Reading<br>10FI<br>10FI<br>10FI                        | Min Gain                                      | Max Gain<br>10<br>10                         | <u>A</u> dd<br><u>E</u> dit<br><u>R</u> emove                        |
| Name<br>Green<br>Orange<br>Yellow | Tube Position                             | Min Reading<br>1FI<br>1FI<br>1FI<br>1FI                                                    | Max Reading<br>10Fl<br>10Fl<br>10Fl<br>10Fl                | Min Gain<br>1<br>1<br>1                       | Max Gain<br>10<br>10<br>10                   | <u>A</u> dd<br><u>E</u> dit<br><u>R</u> emove<br>Remove A <u>l</u> I |
| Name<br>Green<br>Orange<br>Yellow | Tube Position                             | Min Reading<br>1FI<br>1FI<br>1FI<br>1FI                                                    | Max Reading<br>10Fl<br>10Fl<br>10Fl<br>10Fl                | Min Gain<br>1<br>1<br>1                       | ▼<br>Max Gain<br>10<br>10<br>10              | <u>A</u> dd<br><u>E</u> dit<br><u>R</u> emove<br>Remove A <u>I</u> I |
| Name<br>Green<br>Orange<br>Yellow | Ettings :<br>Tube Position<br>1<br>1<br>1 | Min Reading<br>1FI<br>1FI<br>1FI<br>1FI                                                    | Max Reading<br>10FI<br>10FI<br>10FI<br>10FI                | Min Gain<br>1<br>1<br>1                       | ▼<br><u>Max Gain</u><br>10<br>10<br>10       | <u>A</u> dd<br><u>E</u> dit<br><u>R</u> emove<br>Remove A <u>I</u> I |
| Name<br>Green<br>Orange<br>Yellow | Tube Position                             | Min Reading<br>1FI<br>1FI<br>1FI<br>1FI                                                    | Max Reading<br>10Fl<br>10Fl<br>10Fl<br>10Fl                | Min Gain<br>1<br>1<br>1                       | ▼<br>Max Gain<br>10<br>10<br>10              | <u>A</u> dd<br><u>E</u> dit<br><u>R</u> emove<br>Remove A <u>I</u> I |
| Name<br>Green<br>Orange<br>Yellow | Ettings :<br>Tube Position<br>1<br>1<br>1 | Min Reading<br>1FI<br>1FI<br>1FI<br>1FI                                                    | Max Reading<br>10FI<br>10FI<br>10FI<br>10FI                | Min Gain<br>1<br>1<br>1                       | ▼<br>Max Gain<br>10<br>10<br>10<br>10        | <u>A</u> dd<br><u>E</u> dit<br><u>R</u> emove<br>Remove A <u>I</u> I |

Figura 6. Ajuste de la sensibilidad de los canales de fluorescencia.

9. Ajuste de la optimización de la ganancia. Seleccione un "Target Sample Range" (intervalo deseado de las muestras) entre 1 Fl y 10 Fl, como máximo, así como un "Acceptable Gain Range" (intervalo aceptable de ganancia) entre 1 y 10 (figura 7, se muestra un ejemplo para el canal Green [verde]). Hay que efectuar estos ajustes en cada canal (Green, Yellow [amarillo] y Orange [naranja]).

|     | Auto-Gain Optimisation Channel Settings                 | × |
|-----|---------------------------------------------------------|---|
|     | Channel Settings :<br>Channel : Green Tube Position : 1 |   |
| 1—— | Target Sample Range : 1 📫 Fl up to 10 📫 Fl.             |   |
| 2—— | Acceptable Gain Range: 1 📩 to 10 🕂                      |   |
| 3—— | OK Cancel Help                                          |   |

**Figura 7. Ajuste de la optimización de la ganancia para el canal Green.** Hay que efectuar estos ajustes en cada canal (Green, Yellow y Orange).

 Haga clic en el botón "Start" (Inicio) para iniciar la optimización de la ganancia. Una vez concluida la optimización de la ganancia, haga clic en "Close" (Cerrar) para regresar el asistente de ciclo (figura 8).

| Suco-Gain                 | Optimisation 9                                                                   | ietup                                                                            |                                                         |                                                |                                             | ×                                     |
|---------------------------|----------------------------------------------------------------------------------|----------------------------------------------------------------------------------|---------------------------------------------------------|------------------------------------------------|---------------------------------------------|---------------------------------------|
|                           | n :<br>Auto-Gain Optir<br>different gain le<br>acceptable. Th<br>chemistry you a | nisation will read<br>vels until it finds<br>e range of fluore<br>re performing. | the fluoresence<br>one at which the<br>scence you are l | on the insert<br>fluorescenc<br>looking for de | ed sample a<br>e levels are<br>epends on th | t<br>ne                               |
|                           | Set temperature                                                                  | e to 60 📑 de                                                                     | egrees.                                                 |                                                |                                             |                                       |
| Optim                     | ise All Opt                                                                      | imise Acquiring                                                                  |                                                         |                                                |                                             |                                       |
| Perform                   | n Optimisation Be                                                                | fore 1st Acquisit                                                                | tion                                                    |                                                |                                             |                                       |
| Perform                   | n Optimisation At                                                                | 60 Degrees At B                                                                  | Beginning Of Rur                                        | n                                              |                                             |                                       |
| - Channel S               | ettings :                                                                        |                                                                                  |                                                         |                                                |                                             |                                       |
|                           |                                                                                  |                                                                                  |                                                         |                                                | •                                           | <u>A</u> dd                           |
| Name                      | Tube Position                                                                    | Min Reading                                                                      | Max Reading                                             | Min Gain                                       | Max Gain                                    | <u>E</u> dit                          |
|                           |                                                                                  |                                                                                  |                                                         |                                                |                                             |                                       |
| Green                     | 1                                                                                | 1FI                                                                              | 10Fl                                                    | 1                                              | 10                                          | Bemove                                |
| Green<br>Orange           | 1                                                                                | 1FI<br>1FI                                                                       | 10FI<br>10FI                                            | 1                                              | 10<br>10                                    | <u>R</u> emove                        |
| Green<br>Orange<br>Yellow | 1<br>1<br>1                                                                      | 1FI<br>1FI<br>1FI                                                                | 10Fl<br>10Fl<br>10Fl                                    | 1<br>1<br>1                                    | 10<br>10<br>10                              | <u>R</u> emove<br>Remove A <u>I</u> I |
| Green<br>Orange<br>Yellow | 1<br>1<br>1                                                                      | 1FI<br>1FI<br>1FI                                                                | 10FI<br>10FI<br>10FI                                    | 1<br>1<br>1                                    | 10<br>10<br>10                              | <u>R</u> emove<br>Remove A <u>I</u> I |
| Green<br>Orange<br>Yellow | 1<br>1<br>1                                                                      | 1FI<br>1FI<br>1FI                                                                | 10FI<br>10FI<br>10FI                                    | 1<br>1<br>1                                    | 10<br>10<br>10                              | <u>R</u> emove<br>Remove A <u>I</u>   |
| Green<br>Orange<br>Yellow | 1<br>1<br>1                                                                      | 1FI<br>1FI<br>1FI                                                                | 10FI<br>10FI<br>10FI                                    | 1<br>1<br>1                                    | 10<br>10<br>10                              | <u>R</u> emove<br>Remove A <u>I</u> I |
| Green<br>Orange<br>Yellow | 1 1 1                                                                            | 1FI<br>1FI<br>1FI                                                                | 10FI<br>10FI<br>10FI                                    | 1<br>1                                         | 10<br>10<br>10                              | <u>R</u> emove                        |
| Green<br>Orange<br>Yellow | 1                                                                                | 1FI<br>1FI<br>1FI                                                                | 10FI<br>10FI<br>10FI                                    | 1<br>1                                         | 10<br>10<br>10                              | <u>R</u> emove<br>Remove A <u>I</u>   |

Figura 8. Optimización de la ganancia.

11. Los valores de ganancia determinados por la calibración de los canales se guardan automáticamente y se muestran en la última ventana de menú del procedimiento de programación (figura 9). Haga clic en "Start Run" (comenzar ciclo).

| Ne | ew Run Wizard                       |                    | ×                                                     |   |
|----|-------------------------------------|--------------------|-------------------------------------------------------|---|
| 1  | Summary :                           |                    |                                                       |   |
|    |                                     |                    |                                                       |   |
|    | Setting                             | Value              |                                                       |   |
|    | Green Gain                          | 3                  |                                                       |   |
|    | Orange Gain                         | 5.33               |                                                       |   |
|    | Yellow Gain                         | 5.33               |                                                       |   |
|    | Rotor                               | 72-Well Rotor      |                                                       |   |
|    | Sample Layout                       | 1, 2, 3,           |                                                       |   |
|    | Heaction Volume (in microliters)    | 25                 |                                                       |   |
| 1  | Dince you've confirmed that your re | un settings are co | Start Run<br>orrect, click Start Run to Save Template | ┢ |
| l  | begin the run. Click Save Templat   | e to save settings | s for future runs.                                    |   |
|    | Skip Wizard << <u>B</u> ack         |                    |                                                       |   |

Figura 9. Inicio del ciclo.

- 12. Después de iniciar el ciclo, importe la información del archivo del termociclador haciendo clic en el botón 🤎 ("Abrir"), o edite las muestras manualmente.
- 13. Para interpretar los resultados, consulte el manual del instrumento y la hoja de aplicación pertinente en www.giagen.com/products/artusctnggsrggkitce.aspx.

Si desea obtener información actualizada sobre la licencia y las exenciones de responsabilidad específicas del producto, consulte el manual o la guía de usuario del kit de QIAGEN correspondiente. Los manuales y las guías de usuario de los kits QIAGEN están disponibles en www.qiagen.com o pueden solicitarse al Servicio Técnico de QIAGEN o al distribuidor local.

Marcas comerciales: QIAGEN<sup>®</sup>, QIAsymphony<sup>®</sup>, artus<sup>®</sup>; Rotor-Gene<sup>®</sup> (Grupo QIAGEN).

© 2013 QIAGEN, reservados todos los derechos.

| www.qiagen.com               | <b>Denmark =</b> 80-885945 | <b>Italy =</b> 80 |
|------------------------------|----------------------------|-------------------|
| Australia = 1-800-243-800    | Finland = 0800-914416      | <b>Japan =</b> 0  |
| Austria = 0800-281011        | France = 01-60-920-930     | Korea (So         |
| Belgium = 0800-79612         | Germany = 02103-29-12000   | Luxembo           |
| Brazil = 0800-557779         | Hong Kong = 800 933 965    | Mexico =          |
| <b>Canada =</b> 800-572-9613 | India = 1-800-102-4114     | The Neth          |
| China = 800-988-0325         | Ireland = 1800 555 049     | Norway =          |
|                              |                            |                   |

0-787980 3-6890-7300 outh) = 080-000-7145 urg = 8002 2076 01-800-7742-436 erlands = 0800 0229592 800-18859

Singapore = 1800-742-4368 Spain = 91-630-7050 Sweden = 020-790282 Switzerland = 055-254-22-11 Taiwan = 0080-665-1947 **UK =** 0808-2343665 USA = 800-426-8157

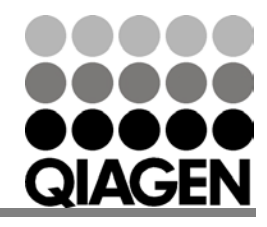

Sample & Assay Technologies